## Express love anytime at kahit saan ka pa sa Pinas with these easy and simple ways

Giving gifts is a love language. Sadly, the pandemic has limited everyone's physical movement which makes it a lot more difficult to buy gifts for loved ones. Fortunately, GCash is here to save the day with its Send Money program, a new way to give gifts and show love. Send money safely and securely anywhere in the Philippines with more than 200,000 cash-in outlets nationwide. *Real time na, libre pa!* You can send money anytime, anywhere, to over 51 million GCash users free of charge. If your loved one does not have a GCash account, you can still send money to them with GCash's *padala fee* of just 1%. All you need to avail of this service is to verify your GCash account with one valid ID. Read on to find out how you can send money to your loved ones through the GCash app!

## Share your love instantly with Express Send

GCash gives you the chance to show your love instantly through the Express Send feature of GCash with no charges when sending to over 51 million fellow GCash users! Follow these simple steps to send money to loved ones in no time:

- 1. Click the send money button on the GCash app.
- 2. On the upper left corner, click the express send option in order to send money to other GCash users.
- 3. Input the required information such as the number of the receiver and the amount of money that will be sent. You can even add in a short customized message to make it more personalized!
- 4. GCash redirects you to a page that allows you to review the details that you provided before sending the money. Make sure everything is correct!
- 5. Send the money, then voila! Remember to save a picture or take a screenshot of the receipt just in case.

## Send Love Anytime with Send with a Clip

Make your loved ones feel your love by personalizing your *padala* with themes, photos, or videos, regardless of occasion. It's convenient, simple, and fun! Check out these steps to send money with a clip:

- 1. Click the send money button on the GCash app
- 2. Below the express send on the upper left, click the send with a clip option to send money with a digital theme or card.
- 3. Input the required information such as the number of the receiver and the amount of money that will be sent.
- 4. Choose the kind of media you want to attach. You can choose to share a photo, add a video, send a recording, and explore customized themes.
- 5. GCash redirects you to a page that allows you to review the details that you inputted before sending the money. Make sure everything is correct!
- 6. After confirming the details, the money is sent with the clip! Remember to save a picture or take a screenshot of the receipt just in case.

## Give love to non-GCash users through GCash Padala

Love knows no boundaries! GCash also allows you to send money to non-GCash users with its low *padala* fees priced at 1% for P500 or below to 1.5% for P501 to P1,000 through GCash Padala. Recipients can claim the money at over 40,000 partner outlets nationwide! Make your *padala* experience as hassle-free as possible by following these steps:

- 1. Click the send money button on the GCash app
- 2. Choose the GCash Padala option under the Send Money to Parts section which is seen in the middle of the screen.
- 3. Provide the following details: full name of the recipient that matches their valid ID, mobile number, and the amount of money that will be sent.
- 4. Confirm the details.
- 5. Save or take a screenshot of the receipt.
- 6. The recipient will receive a confirmation text message of the money that was sent.
- 7. The recipient must go to a GCash Padala Outlet or GCash Pera Outlet. Remember to bring a valid ID!
- 8. The recipient must complete the form by adding the reference number, name, and amount they expect to receive in order to claim their money.

Express your love now with GCash! Convenient, hassle-free, and simple, loving has never been so easy.